**MeLCat:** Search and borrow items from Michigan libraries, including colleges and universities.

## www.mel.org/melcat

Mal

| Mich                                                                                                    | 1 11                                                                                                    |                                                                                                    |                                                                                  |                                                                                                    |
|----------------------------------------------------------------------------------------------------|----------------------------------------------------------------------------------------------------|----------------------------------------------------------------------------------------------------|----------------------------------------------------------------------------------|----------------------------------------------------------------------------------------------------|
| Support                                                                                                    | Igan eLIDrary<br>Ing Michigan Libraries                                                                                                    | MeLCat eResour                                                                                                    | ces Library Staff                                                                | Educators                                                                                                    |
| Find<br>Bette<br>Search MeLCa                                                                                                    | the rig sea<br>er. Faster                                                                                                    | L. Enter your<br>rch words here                                                                                                    | NyMelCat                                                                         | ssic MeLCat                                                                                                    |
| 2. Use the<br>Click th<br>(You can choose m                                                                                                    | left side to limit yo<br>to open the o<br>tore than one limit                                                                                                    | our results.<br>ptions.<br>at the same tim                                                                                                    | ne)                                                                              |                                                                                                    |
| Searc <sup>]</sup> . to kill a mockingbin                                                                                                    | d                                                                                                    |                                                                                                    |                                                                                  | My List (U items)   Log in                                                                                                    |
|                                                                                                    |                                                                                                    |                                                                                                    |                                                                                  |                                                                                                    |
| Rest ts 1 - 25 of 474 for to k                                                                                                    | till a mockingbird 3.                                                                                                    | Sort your results                                                                                                    | s nere                                                                           |                                                                                                    |
| Pefine by:<br>Found in MeLCat<br>Format                                                                                                    | To kill a mocking<br>Lee, Harper<br>Books/Magazines   1<br>94 Libraries have this 1                                                                                                    | bird / by Harper Lee<br>982, c1960<br>itle 4.                                                                                                    | Click Get this<br>rom MelCat                                                     | Get this from<br>MeLCat<br>Additional actions:                                                                                                    |
| Books/Magazines/eBooks                                                                                                    | To kill a mockin                                                                                                    | gbird [sound recording                                                                                                    |                                                                                  | Manager and a second second seco |
| Books/Magazines/eBooks<br>(791044)<br>Computer files (500673)<br>Music recordings                                                                                                    | To kill a mockin<br>Harper Lee<br>Lee, Harper.                                                                                                    | gbird [sound recording                                                                                                    |                                                                                  | No copies currently<br>available                                                                                                    |
| Books/Magazines/eBooks<br>(791044)<br>Computer files (500673)<br>Music recordings<br>(87787)<br>Unknown (13478)<br>Images (11248)<br>more >                                                                                                    | To kill a mocking<br>Harper Lee<br>Lee, Harper.<br>Audiobooks   p2006<br>Click title to<br>about th<br>Description<br>Lee, Harper                                                                                                    | o see more<br>ne item.<br>bird / by Harper Lee                                                                                                    | MeLCat does<br>If there are no<br>the item you<br>to wait unti<br>available to p | No copies currently<br>available<br>not have Hold Lists.<br>o available copies of<br>want, you will need<br>il a copy becomes<br>place your request.                                                                                                    |
| Books/Magazines/eBooks<br>(791044)<br>Computer files (500673)<br>Music recordings<br>(87787)<br>Unknown (13478)<br>Images (11248)<br>more ><br>●                                                                                                | To kill a mocking         Harper Lee         Lee, Harper.         Audiobooks   p2006         Click title to         about th         Lee, Harper         To kill a mocking         Lee, Harper                                                                                                    | o see more<br>ne item.<br>bird / by Harper Lee<br>LOGIN                                                                                                    | MeLCat does<br>If there are no<br>the item you<br>to wait unti<br>available to p | No copies currently<br>available<br>not have Hold Lists.<br>o available copies of<br>want, you will need<br>il a copy becomes<br>place your request.                                                                                                    |
| <ul> <li>Books/Magazines/eBooks<br/>(791044)</li> <li>Computer files (500673)</li> <li>Music recordings<br/>(87787)</li> <li>Unknown (13478)</li> <li>Images (11248)</li> <li>more &gt;</li> <li>""""""""""""""""""""""""""""""""""""</li></ul> | To kill a mocking         Harper Lee         Lee, Harper.         Audiobooks   p2006         Click title tr         Audiobooks   p2006         Click title tr         Audiobooks   p2006         Click title tr         Audiobooks   p2006         Click title tr         Audiobooks   p2006         Click title tr         Audiobooks   p2006         Click title tr         Audiobooks   p2006         Click title tr         Audiobooks   p2006         Click title tr         Which MELCAT Lill         Grace A Dow Merr         Login Using LiBRA         Type IN YOUR NAN         Type Your LiBRA | gbird [sound recording<br>o see more<br>he item.<br>bird / by Harper Lee<br>LOGIN<br>BRARY CARD/ACCOUNT DO YC<br>ARY CARD<br>ARY CARD<br>RY CARD BARCODE NUMBER. | MeLCat does if there are not the item you to wait until available to p           | No copies currently<br>available<br>not have Hold Lists.<br>o available copies of<br>want, you will need<br>il a copy becomes<br>place your request.                                                                                                    |

## Renew items in MelCat

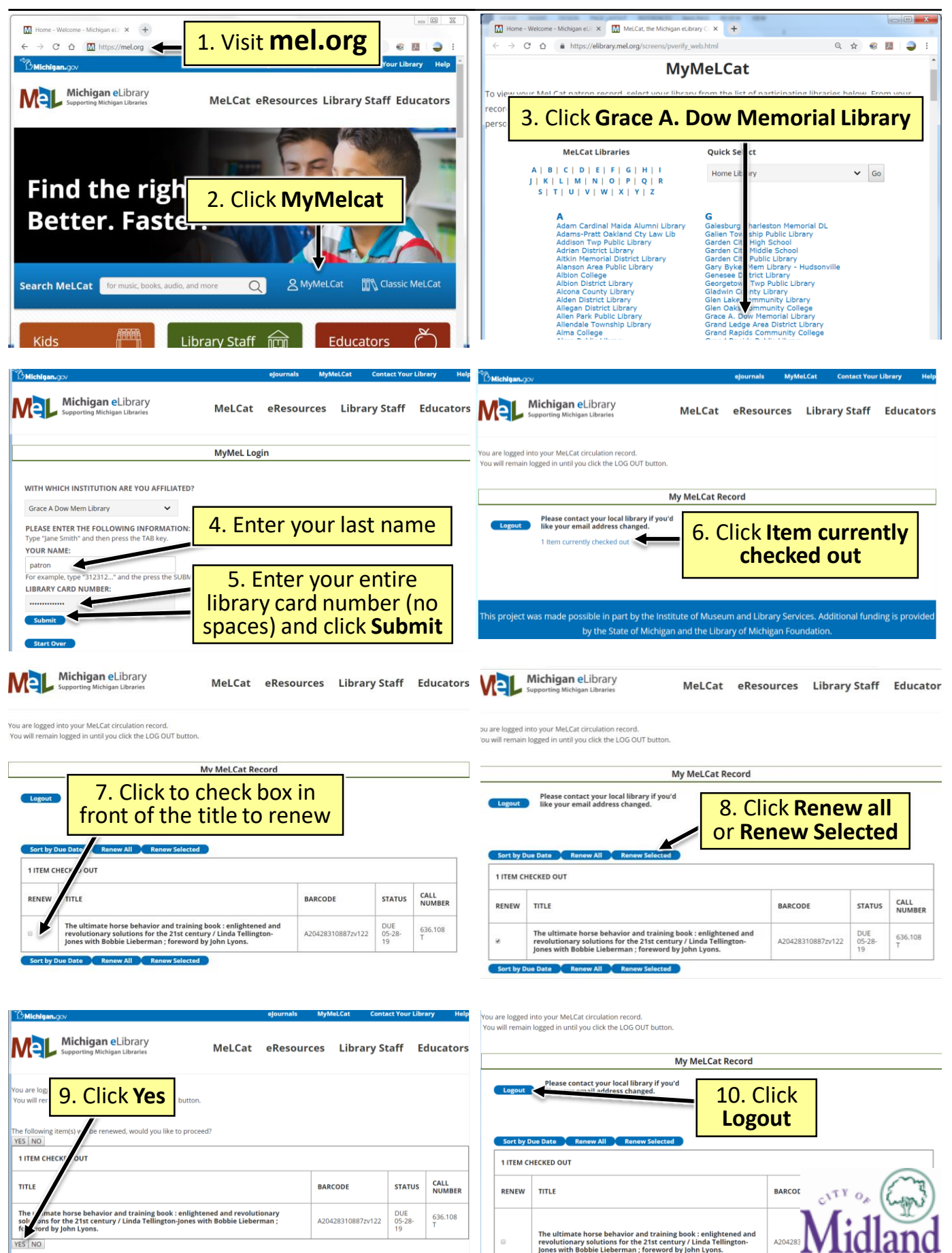